# La guía para padres de Google Classroom

## ¿ Qué es Google Classroom?

Piense en *Google Classroom* (GC) como el enlace digital de su hijo al aprendizaje y comunicación. ¡Los maestros usan GC para compartir tareas, trabajo, boletines y mucho más con los estudiantes Y los padres!

Google

A su hijo se le proporcionó un inicio de sesión seguro y una contraseña que es exclusiva de ellos.

¡Consulte con su maestro para obtener esta información privada!

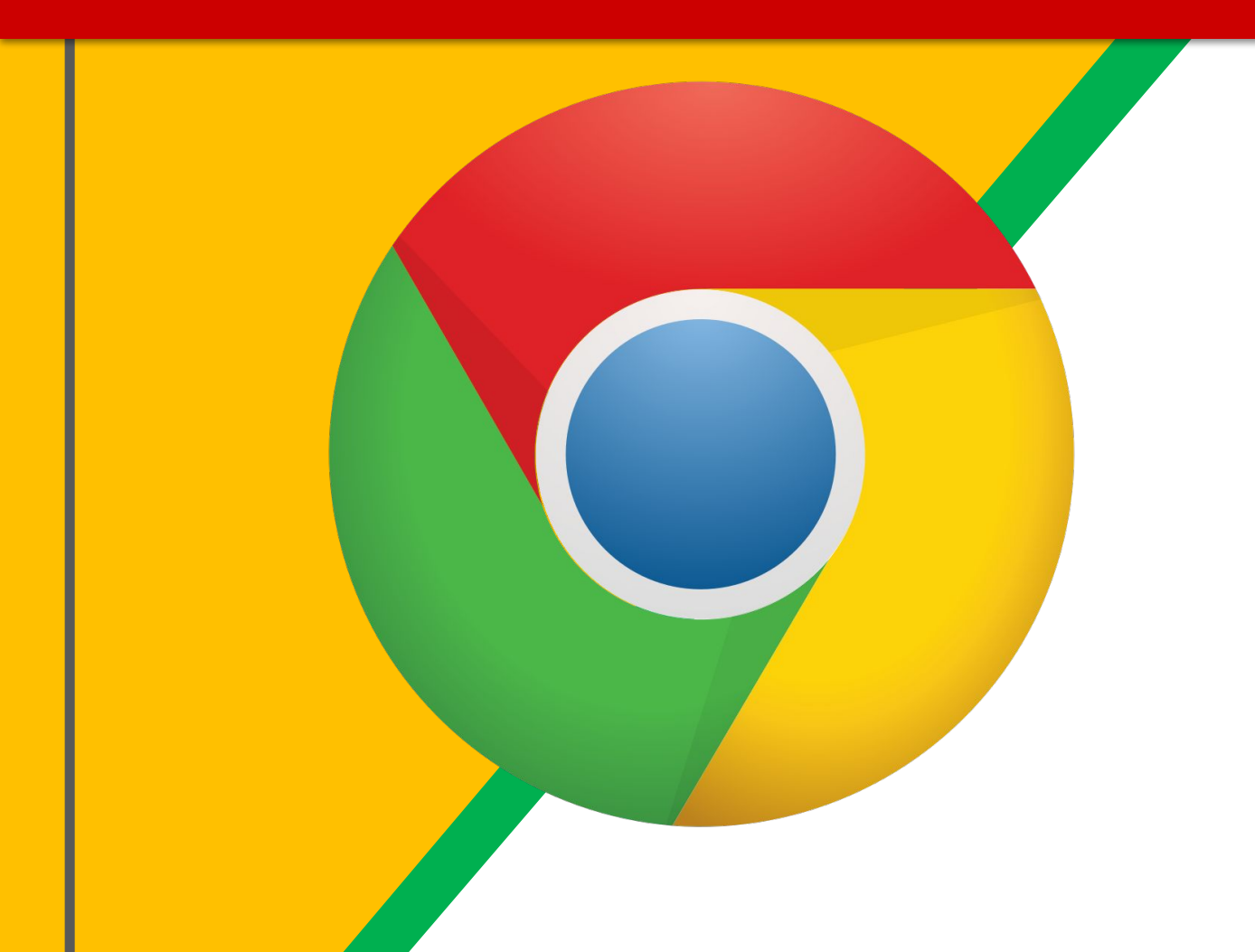

Oprima el icono del navegador <u>Google Chrome</u>.

Si no tiene la plataforma Google Chrome, oprima el icono aquí y descargue el programa a su computadora <u>Bajar</u> Chrome

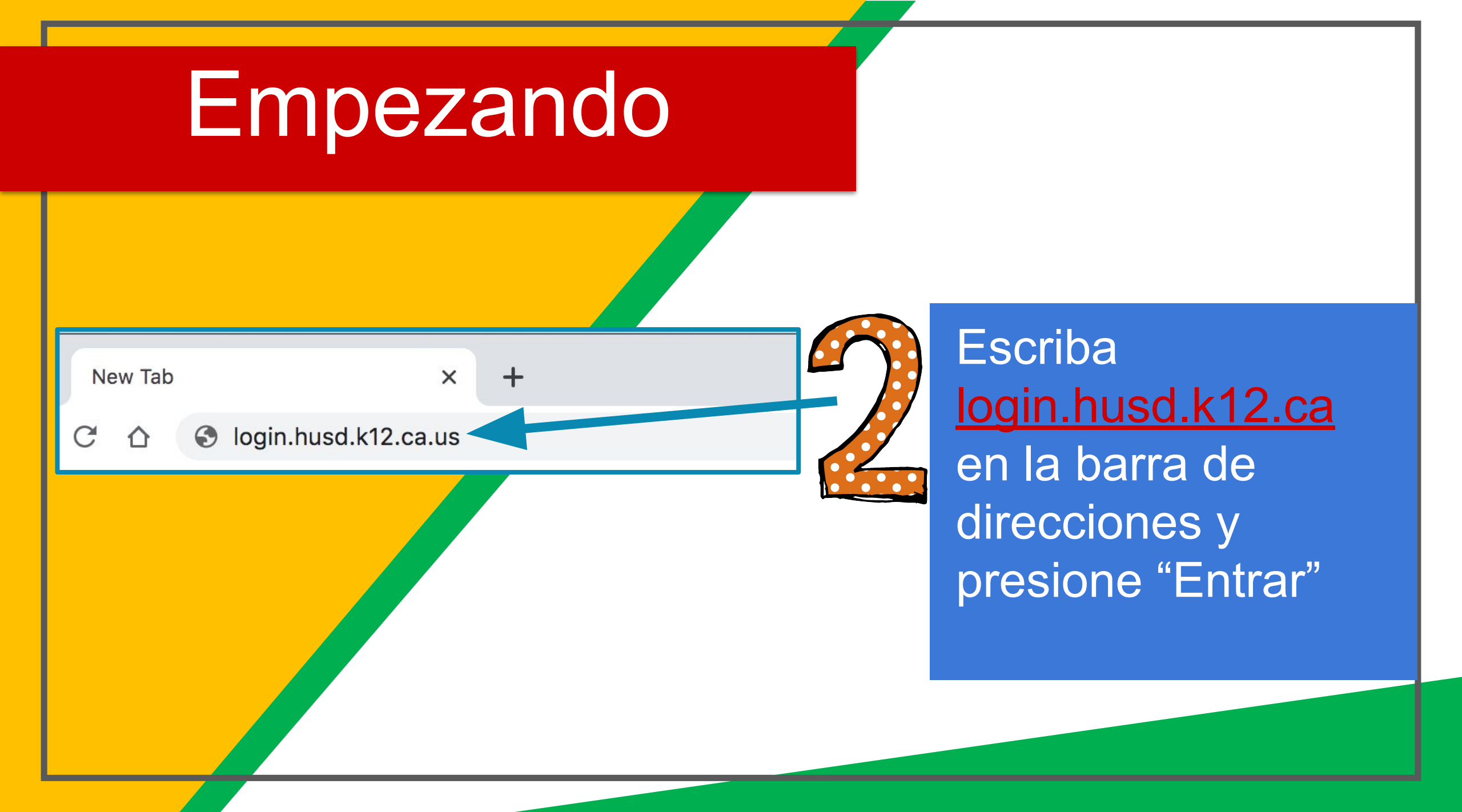

| HUSD Google Apps Sign In   | Made in |
|----------------------------|---------|
| Username * @husd.k12.ca.us |         |
| Password:<br>Sign In       |         |
| Password help?             | Hayward |
|                            |         |

Escriba el nombre del usuario (nombre del estudiante) y escriba la contraseña, presione "Entrar"

We are sorry, but you do not have access to Email. Please contact your Organization Administrator for access.

Sign in with a different account

- Billing terms - Privacy policy - Google Home

©2020 Google Inc.

Estudiantes en los grados TK-6 verán un mensaje de un error ya que la cuenta Gmail está bloqueada para los estudiantes de las escuelas primarias. Presione la página principal de Google.

NOTA: Estudiantes de secundaria serán dirigidos a la cuenta de Gmail en este

paso

## Ahora verá

que ha iniciado sesión en su cuenta de Google Apps para Educación.

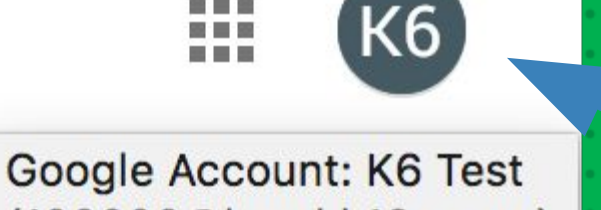

(100000@husd.k12.ca.us)

#### Oprima el icono de los 9 cuadrados ubicado en la esquina superior derecha para ver el conjunto de productos de Google.

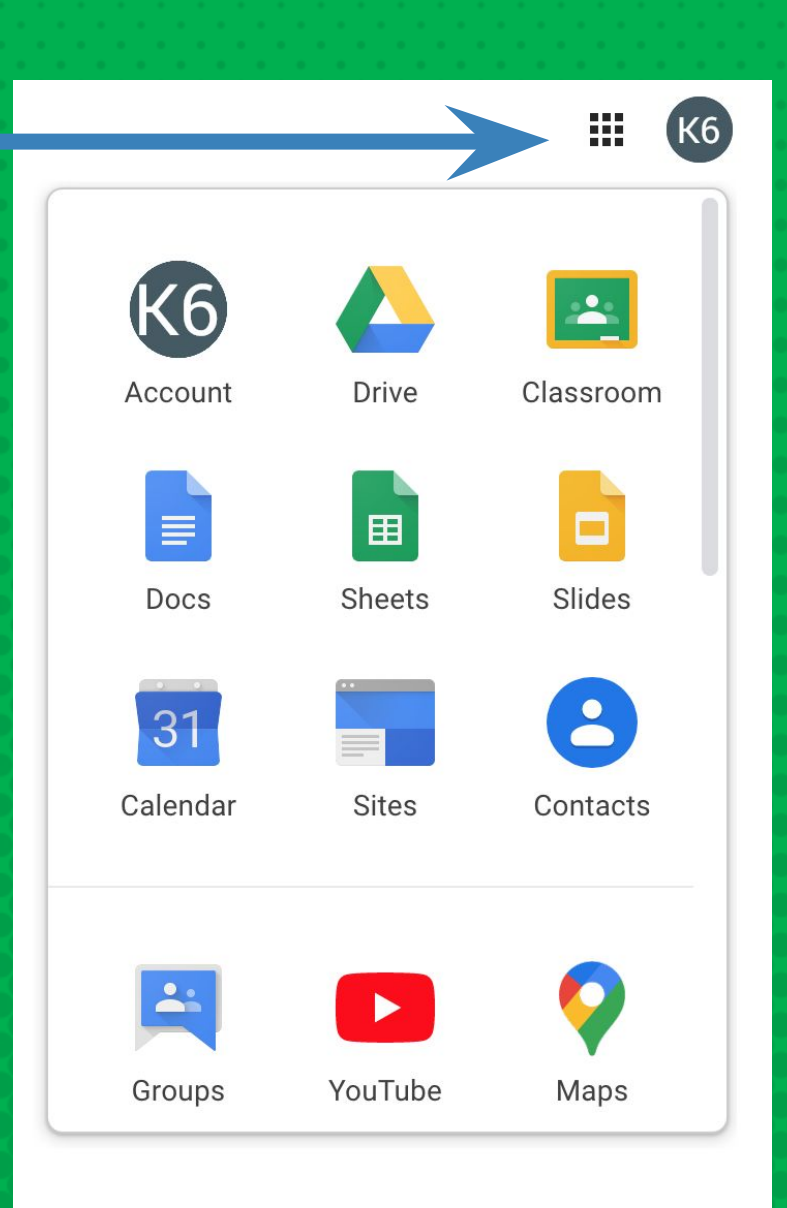

#### Icons de GOOGLE para reconocer:

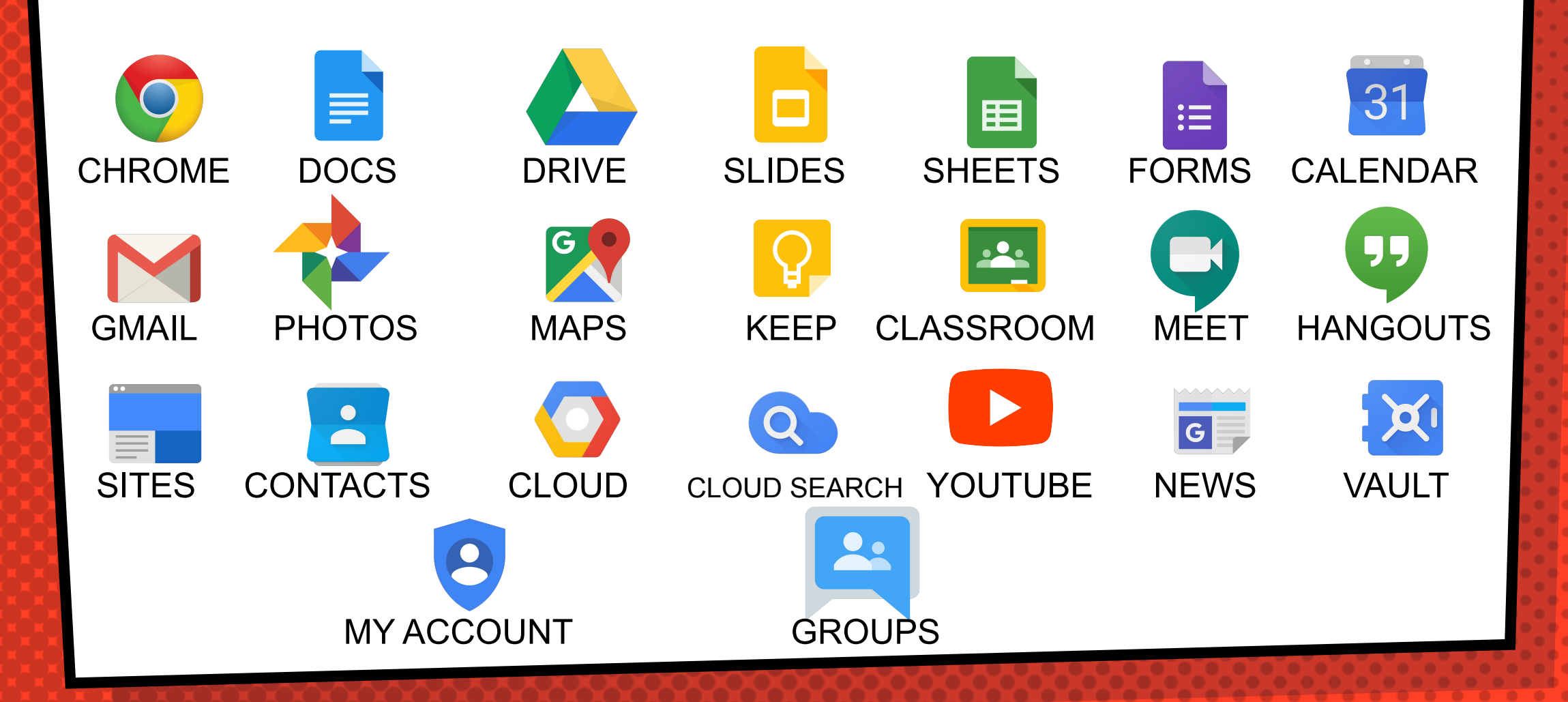

#### Navegando en Classroom

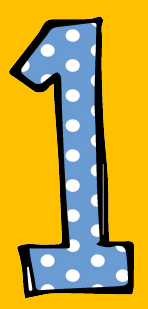

Oprima el botón de 9 cuadrados y después el icono de <u>Google Classroom.</u>

К6 Account Drive Classroom Docs Sheets Slides 2 31 Calendar Sites Contacts YouTube Groups Maps

#### Navegando en Classroom

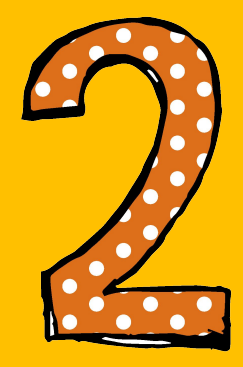

Oprima la clase a la que usted quiere entrar. Oprima, "Entrar" si esta es la primera vez que usted entrará.

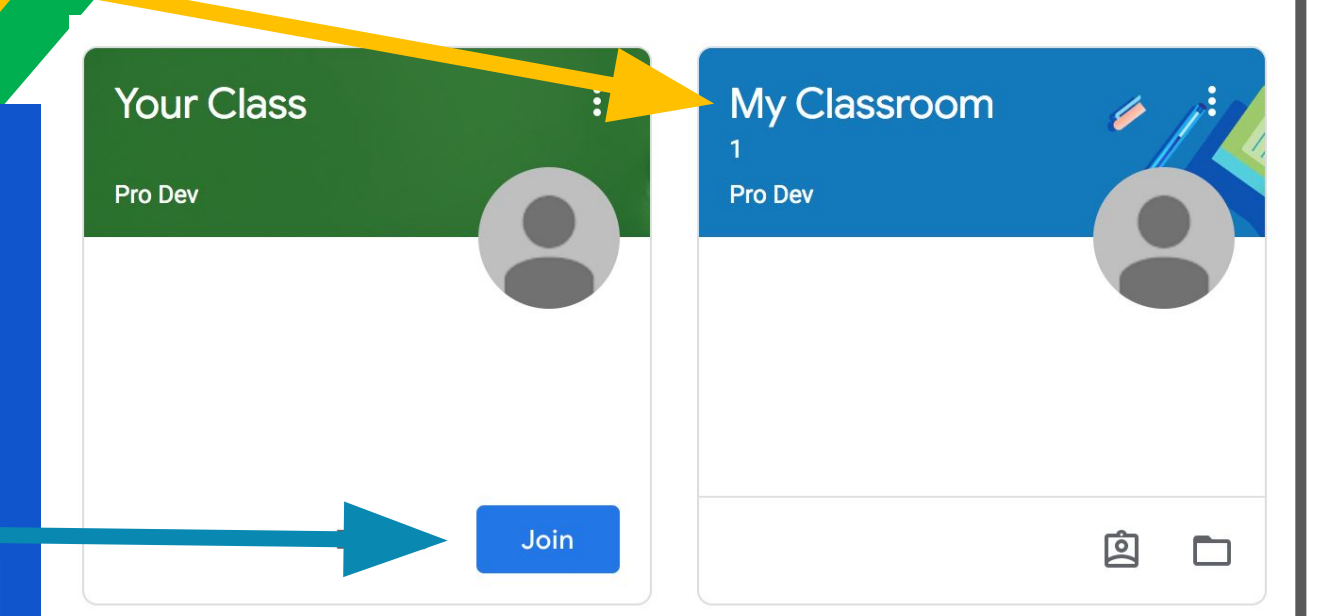

#### Navegando en *Classroom*

= Alto interés para los padres

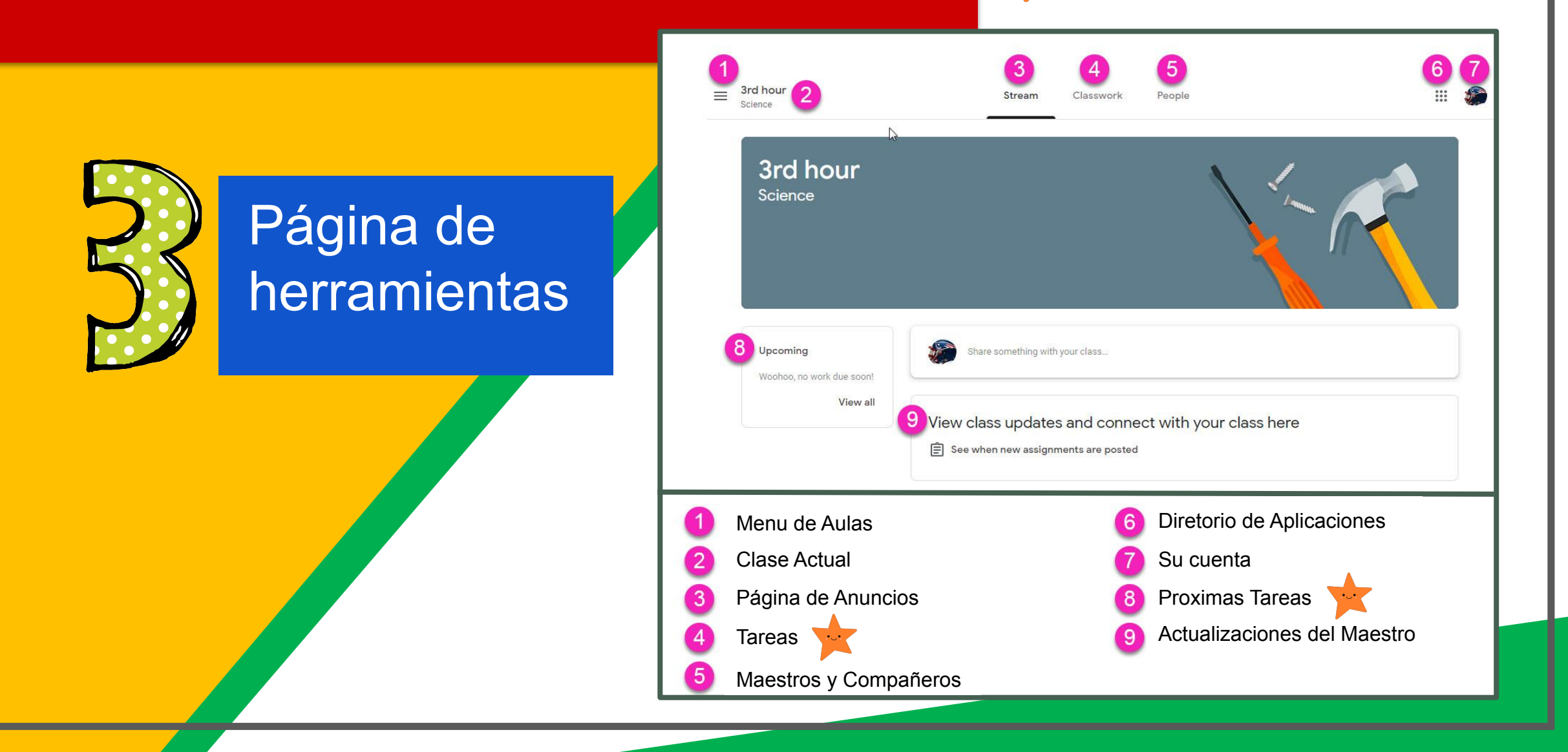

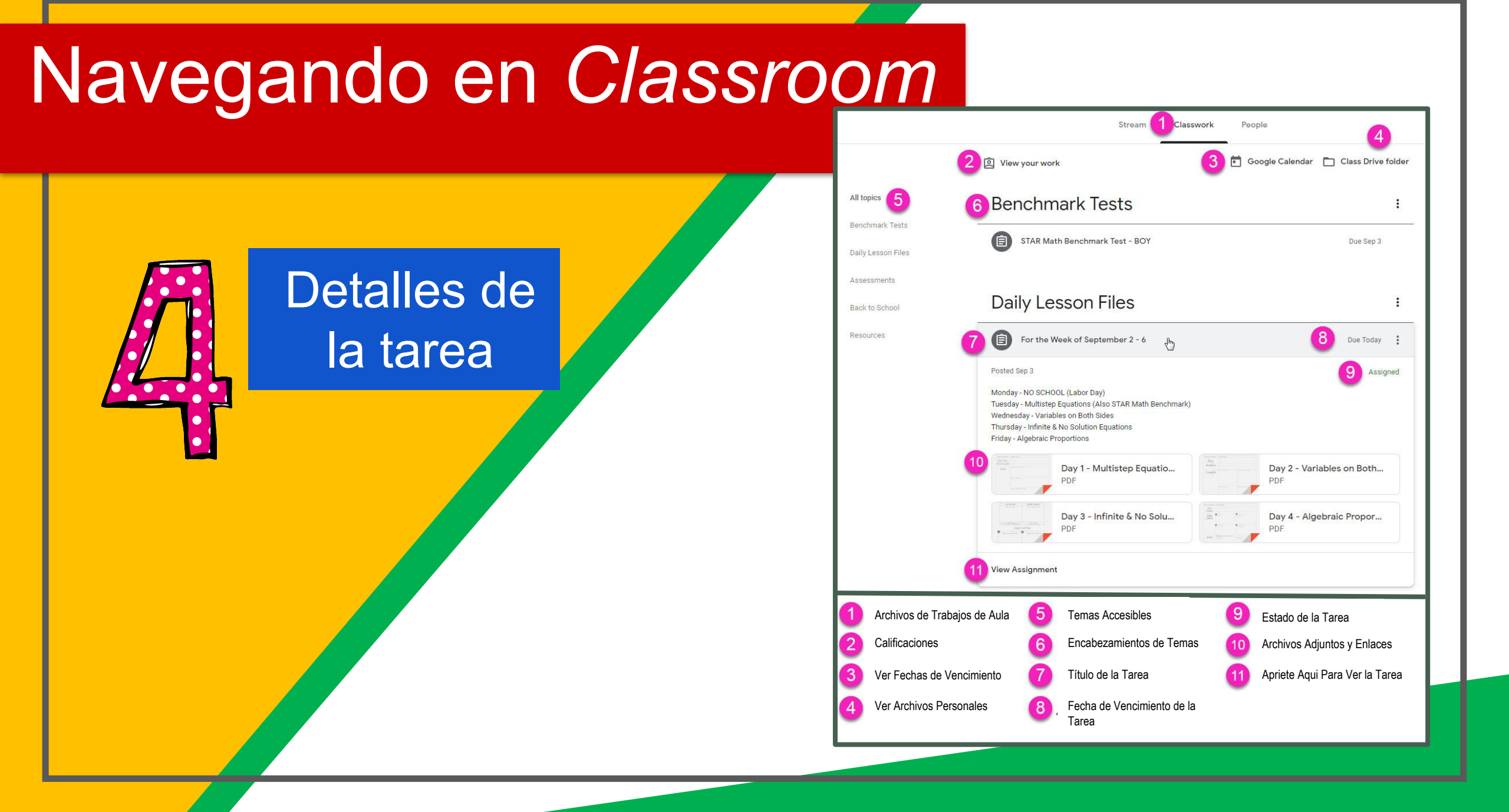

## acceso en cualquier

lugar

| Google   |               |            | 8 | P             |
|----------|---------------|------------|---|---------------|
| Booole   | Chienne       | M          |   | P             |
| 8        |               |            |   | R             |
| Maps     | YouTube       | Drive      |   | R             |
| Play Mus | ic Play Movie | s Hangouts |   | R             |
| -        | 810           |            |   | $\mathcal{P}$ |

Android

| sos AM                                    | Google Drive         | $\sim \sim$      |              |
|-------------------------------------------|----------------------|------------------|--------------|
| FOLDERS                                   | My Drive             | $\sim$           | 4:00 PM 1    |
| me + AT Training To tolder: My            | Shared with me       | $\sim \sim \sim$ | Google Drive |
| New Document                              | Starred              | $\sim \sim$      | 0            |
| Modified 5                                | Recent               |                  | rive         |
| COTA Supe<br>In Medical S                 | Offline              | $\sim \sim$      | ed with me   |
| * ePub<br>Bit Modified: 640/12            |                      | $\infty$         | red          |
| * Math Expressions                        |                      | $\odot$          |              |
| T Department                              |                      |                  | nt           |
| OT Notes 2011-12                          |                      | $\sim \sim$      | ie           |
| T Rubrics                                 |                      | $\odot$          |              |
| OT Student Progress     B Medical 20/1//2 |                      | $\sim$           |              |
| * Pictures                                |                      | $\infty$         |              |
| Self Determination Workship               |                      | $\odot$          | Pat Smith    |
| Social Studies - B                        | Carol Leyene-Harpold |                  |              |
| <b>^</b>                                  |                      |                  | ()           |
| 0                                         |                      | жж               |              |
|                                           | _                    |                  | ~ ~          |
|                                           |                      |                  |              |
|                                           |                      |                  |              |
| ablat                                     |                      |                  | non          |
|                                           |                      |                  |              |
| 50000                                     |                      |                  | non          |

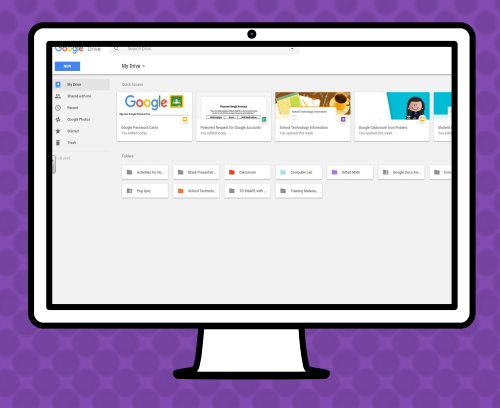

Computadora

GOQGLE APPS

¡Le permite editar las tareas de Google desde cualquier aparato que esté conectado al internet!

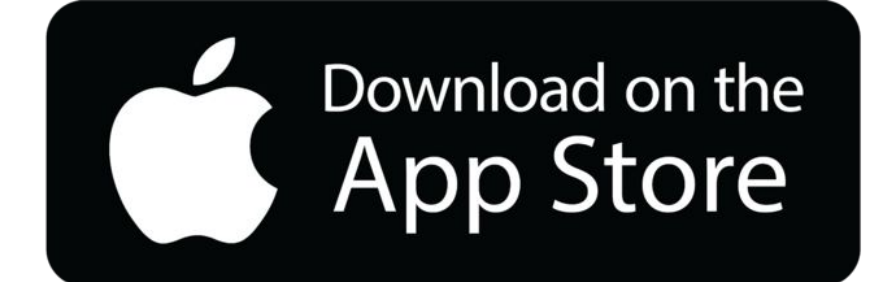

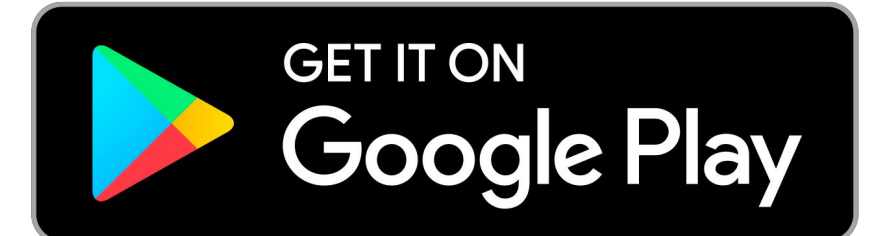